## 2023台灣燈會在台北志工線上報名流程

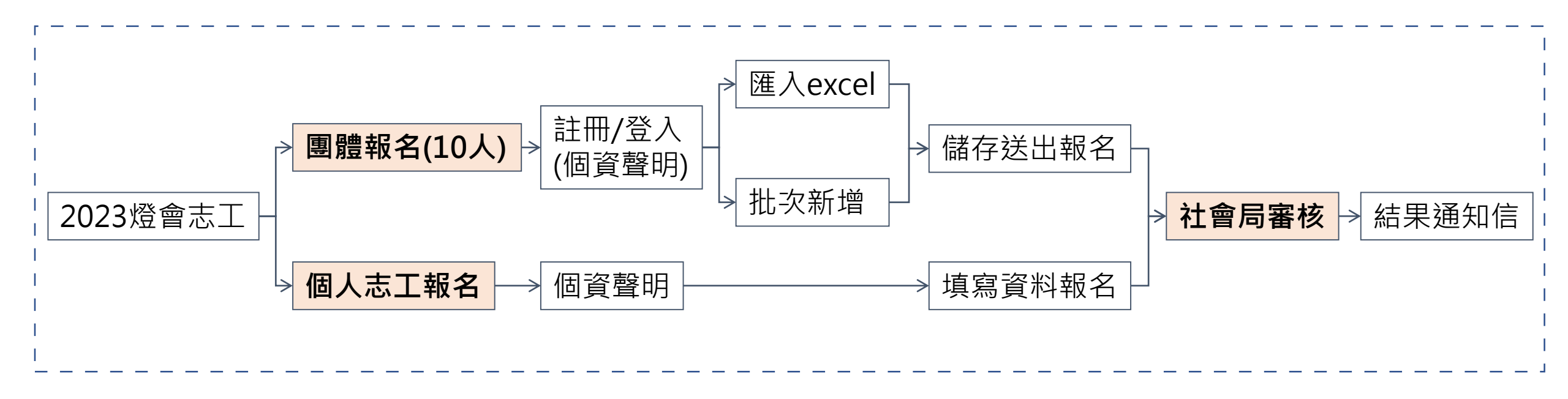

依志工填報資料及實際情況,審核、分配組別

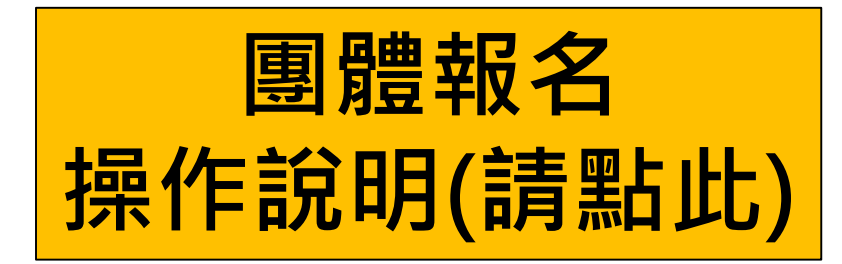

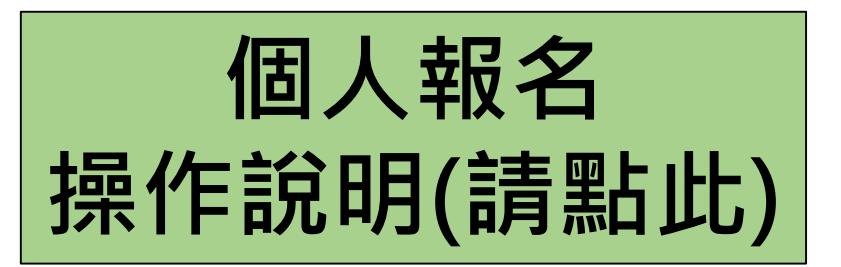

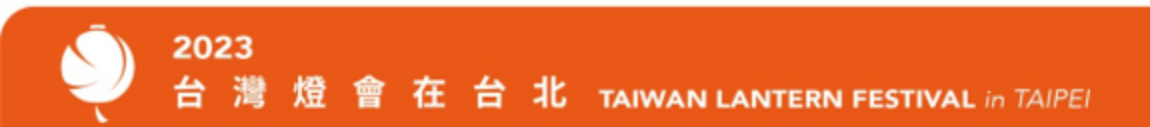

## 2023台灣燈會在台北志工線上報名-團體報名(至少10人)

- 需登入帳號才可團體報名(如無志工平台帳號需先註冊)
  請擇一方式新增志工:
  - 1) 下載EXCEL填寫匯入方式(步驟一至步驟三)
  - 2) 點選「+」批次新增

2023

3. 請至少新增10名志工後,點選步驟五「**全部儲存」**,再點選步驟六「送出報名」

| 團體報名                                   | -《召募》「2       | 023台灣燈會 | 會在台北」      | 志工召募, | 111年8月1日 | 日起至10月 | 31日  |          |
|----------------------------------------|---------------|---------|------------|-------|----------|--------|------|----------|
| * 於Excel複製貼上很                          | é,生日欄位格式需為「文· | 字」      |            |       |          |        |      | 說明:      |
| 步駅一、 下載範例檔 歩 駅二、 選擇檔案 未選擇任何檔案 歩 駅三、 匯入 |               |         |            |       |          |        |      | 請填報志工姓名、 |
| 步驟四、編輯/預覽<br>+ 刪除勾選志                   | т             |         |            |       |          |        |      | 生日、職業、學歷 |
| ■ #+                                   | 一             | 自公證     | 牛日         | 際業    | 周屏       | 委乙信符   | 階枚壺託 | 專長、聯絡地址、 |
|                                        | 四月 ~          | 378     | <u>т</u> ц | →戦末   | 穿∝       |        |      | 錄冊、具原住民學 |
| 4                                      |               |         |            |       |          |        | •    | (如無請填無)  |
| 步驟五、 全部儲存                              |               |         |            |       |          |        |      |          |
| 步驟六、 法出報名                              |               |         |            |       |          |        |      |          |

| 說明:               |
|-------------------|
| 請填報志工姓名、性別、身分證字號、 |
| 生日、職業、學歷、電子信箱、電話、 |
| 專長、聯絡地址、是否領有志願服務紀 |
| 錄冊、具原住民身分、目前服務單位  |
| (如無請填無)           |
|                   |

## 2023台灣燈會在台北志工線上報名-個人報名

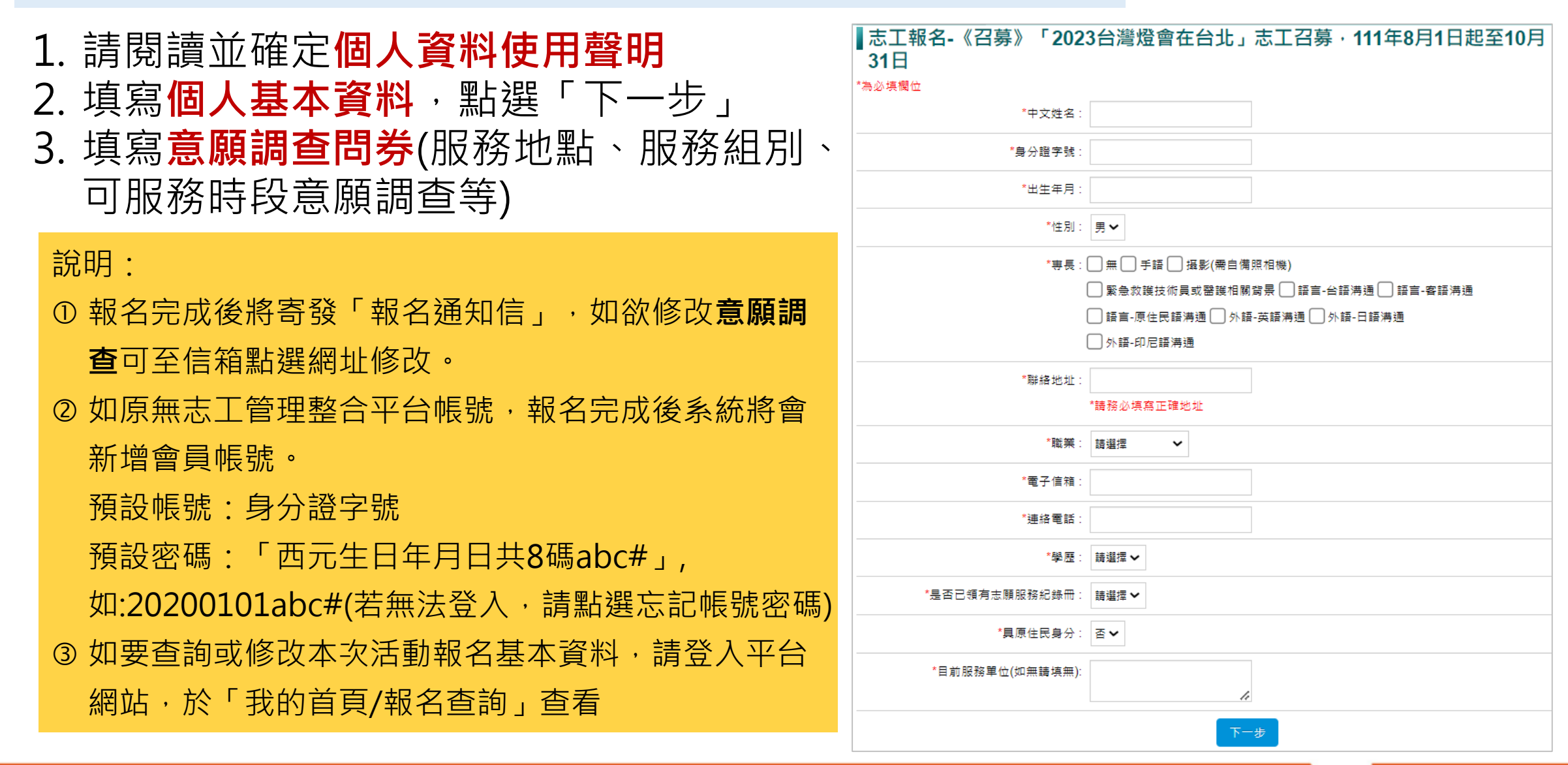